# 特定健診・特定保健指導 パンフレット WEB注文方法

2021年8月 株式会社日本病院共済会  ①日本病院共済会のWEB注文サイト「https://nichibyo.co.jp/auth/login」に アクセスしてください。

②「新規会員登録はこちら」をクリックし、施設名・住所等の情報を登録してください。
③登録後にログインIDおよびパスワードが付与され、ログインが可能となります。

①WEB注文サイト

以下の弊社ホームページの「特定健診・特定保健指導 パンフレット」のページに掲示してあるWEB注文サイトの URLにアクセスしてください。

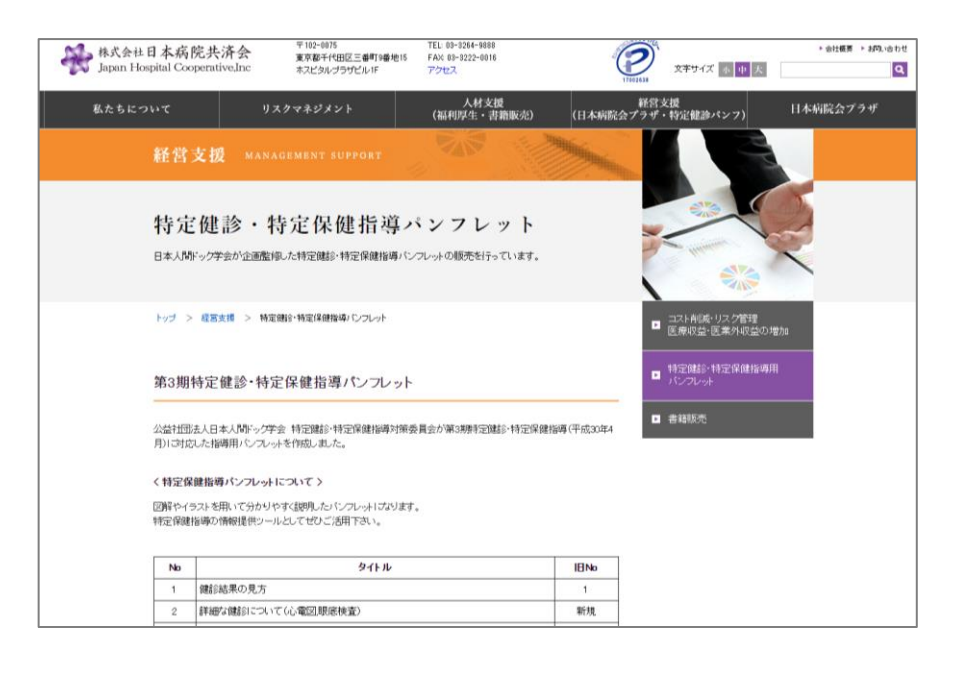

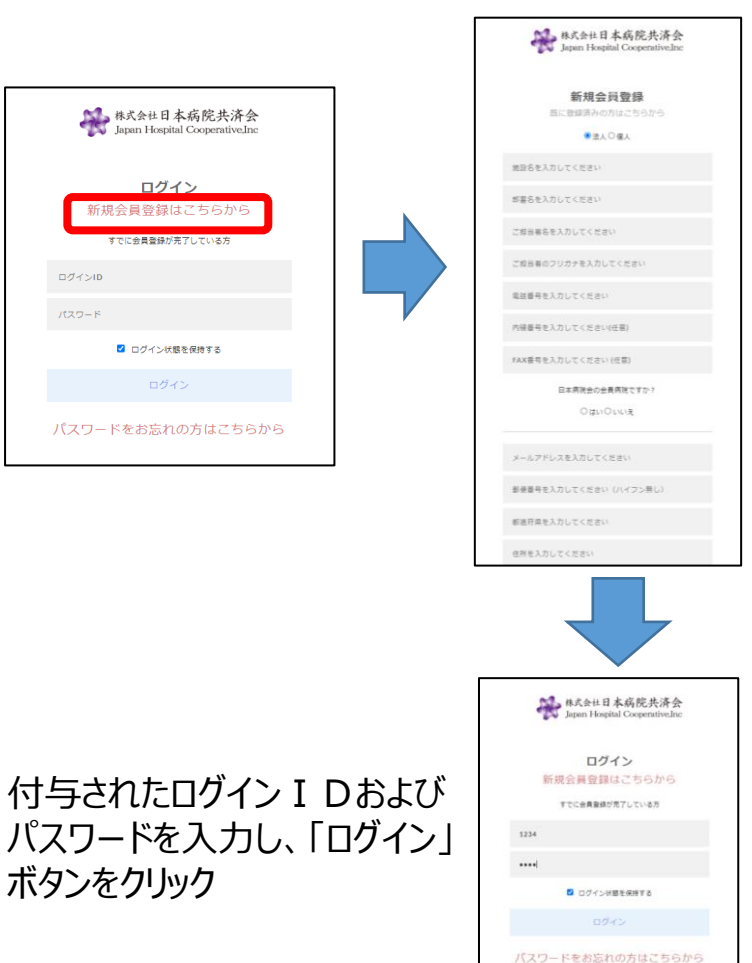

### 2・3 ご登録からログインの流れ

#### ご注文の流れ ②ログイン後の画面

## ログイン後に表示される画面は以下となります。カテゴリーを選択すると表示される商品の絞り込みが可能です。商品をクリックした後に表示される画面は次ページ以降をご覧ください。

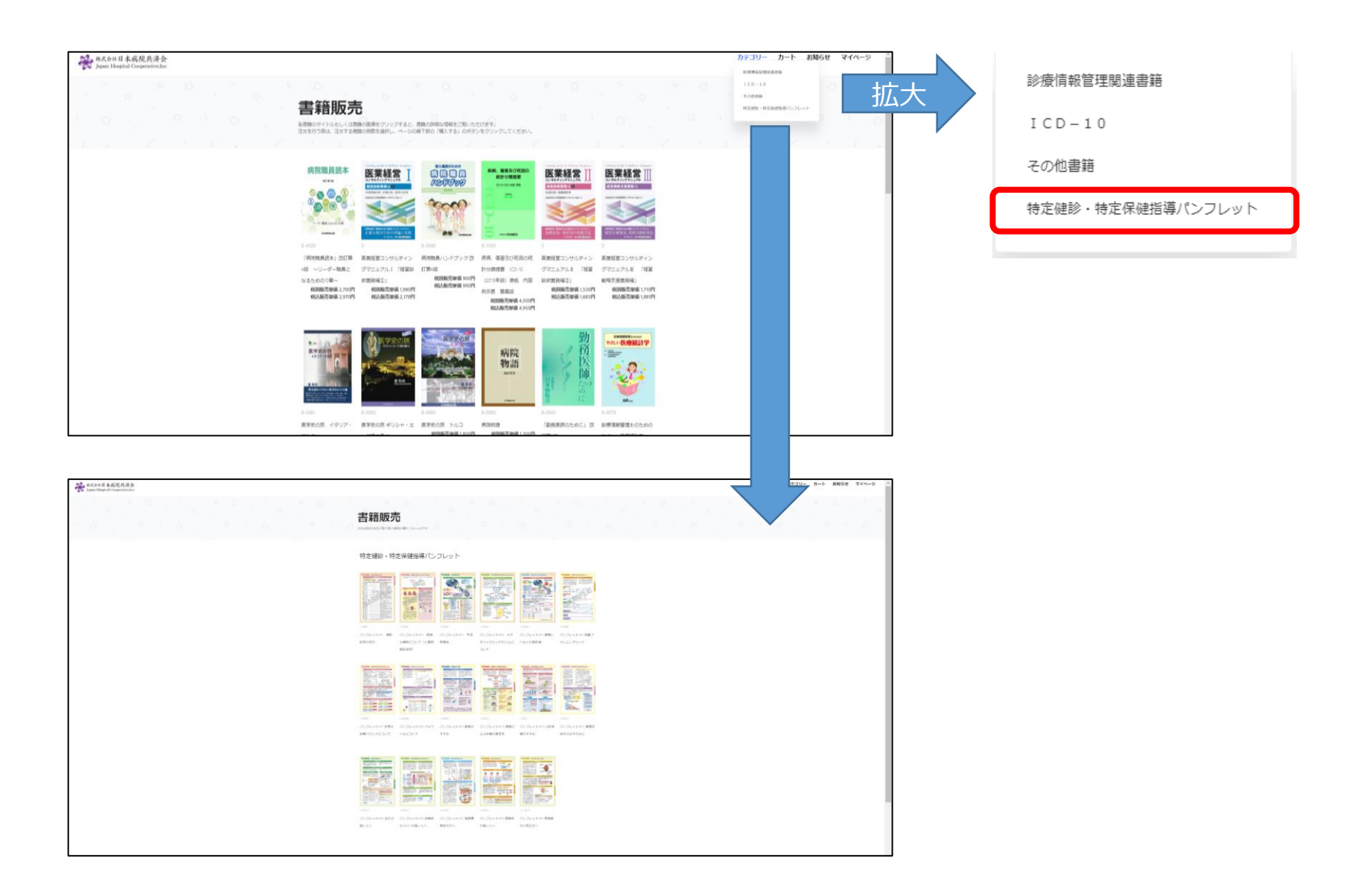

#### ご注文の流れ ③商品と発注枚数選択

#### 商品選択後の画面は以下となります。商品名・価格・発行元等が記載されています。 ①発注枚数を選択してください。 ②枚数選択後、青色の「カートに入れる」のボタンをクリックしてください。

|                                                                                                    | <ul> <li>特定健参・特定保健指導バンフレット</li> <li>パンフレットNº1 健診結果の見方</li> </ul> |                                 |                         |
|----------------------------------------------------------------------------------------------------|------------------------------------------------------------------|---------------------------------|-------------------------|
| MD         MD         MD<                                                                                                    | 申込枚数は100枚単位です。単価ごていては種類ごとの枚ま<br>送料が掛かります。(2019年10月1日改定)          | 放となります。合計枚数での単価とはなりません。ご注意べき    | ごさい。また、別6金肖 <b>費税</b> と |
| and other data and the second second se                                                                                                    | 牧教                                                               | パンフレット価格                        | 7                       |
|                                                                                                    | 10,000枝~                                                         | 6 <del>13</del>                 |                         |
| ATTA AN AN AN ANALY AND A                                                                                                    | 8,000枚~9,900枚                                                    | 7円                              |                         |
| Mill         Mill         Mill <th< th=""><td>6,000枚~7,900枚</td><td>8円</td><td></td></th<>                                                                                                    | 6,000枚~7,900枚                                                    | 8円                              |                         |
| CONTRACTORY AND A CONTRACTORY AND A CONTRACTORY | 5,000枚~5,900枚                                                    | 987                             |                         |
|                                                                                                    | 4,000枝~4,900枚                                                    | 1 0円                            |                         |
|                                                                                                    | 3,000枝~3,900枚                                                    | 11円                             |                         |
|                                                                                                    | 2,000枚~2,900枚                                                    | 13円                             |                         |
|                                                                                                    | 1,000枚~1,900枚                                                    | 15円                             |                         |
|                                                                                                    | 100枚~900枚                                                        | 20円                             |                         |
|                                                                                                    | 1 100                                                            | ÷<br>₽ <i>⊅</i> −►Ελ <b>Π</b> ε | 5                       |
| 3-1                                                                                                    | J-2001                                                           |                                 |                         |
| ISBN                                                                                                    |                                                                  |                                 |                         |
| 発行元                                                                                                    | 公益社団法人日本人間ドック学会                                                  |                                 |                         |
| 発行                                                                                                    | 2018年2月                                                          |                                 |                         |
|                                                                                                    | 公益社団法人日本人間ドック学会特定健診・特定保健指導対策委員                                   | 会                               |                         |
| 著者                                                                                                    |                                                                  |                                 |                         |

 ①発注枚数選択
 ※最大30,000枚まで
 ※30,000枚超のご注文は 弊社までご連絡ください。

| 100  | \$ |
|------|----|
| 100  |    |
| 200  |    |
| 300  |    |
| 400  |    |
| 500  |    |
| 600  |    |
| 700  |    |
| 800  |    |
| 900  |    |
| 1000 |    |
| 1100 |    |
| 1200 |    |
| 1300 |    |
| 1400 |    |
| 1500 |    |
| 1600 |    |
| 1700 |    |
| 1800 |    |
| 1900 |    |
| 2000 |    |

#### ご注文の流れ ④注文

#### 画面右上の「カート」のボタンをクリックすると、ショッピングカート画面に遷移し、以下の流れで 注文をしてください。

|     |                                 | ショッピング                                                                                | ブカート                                            |               |                   |   |  |
|-----|---------------------------------|---------------------------------------------------------------------------------------|-------------------------------------------------|---------------|-------------------|---|--|
|     | 1.0                             | 26                                                                                    | 10100744                                        | 863387810 df  |                   |   |  |
|     |                                 | バンフレットNP2 詳細な確認について(心電回原原始<br>意)<br>コード:1-2002<br>教量:500                              | ¥ 20                                            | ¥ 22          | (前該主堂)            |   |  |
|     |                                 | パンフレットNP10 掲載による休養の重要性<br>コード : 1-2010<br>数量 : 1.000                                  | ¥ 15                                            | ¥ 17          | (約188年3)          |   |  |
|     | i お懇け先性所                        |                                                                                       |                                                 |               |                   |   |  |
|     | お名前                             | デスト 太郎様                                                                               |                                                 |               |                   |   |  |
| 1   | ご講求先 住所                         | <ul> <li>Y 1020075</li> <li>東京都</li> <li>平代田区三島町9-15</li> <li>ホスピタルプラザビル1福</li> </ul> |                                                 |               |                   |   |  |
|     | お届け先 住所                         | お届け先を変更する                                                                             |                                                 |               | J                 |   |  |
|     | メールアドレス                         | nichibyo@icloud.com                                                                   |                                                 |               |                   |   |  |
|     | 电話番号                            | 12-0000-0000                                                                          |                                                 |               |                   |   |  |
| (2) | ご請求書の送付方法                       | ●ご請求書の原本および払込取扱置を郵送<br>○ご請求書のPDFをメールで送付(払込取扱票はお送り)                                    | できません)                                          |               |                   |   |  |
|     | 銀行振込もしくは払込取扱票<br>(注)ゆうちょ銀行・郵便局で | (計) でお支払いください。なお、振込手数料はお客様のご<br>お支払いいただけます。コンビニエンスストア等ではお支                            | 「負担となります。原則<br>「払いいただけません。                      | 、商品と請求書は別送となり | ±.                |   |  |
|     |                                 | 83                                                                                    | 支払い金額                                           |               |                   |   |  |
|     |                                 | $\bigcirc$                                                                            | unitette en en en en en en en en en en en en en |               | 1.500             |   |  |
|     |                                 | 3                                                                                     | (利日計 (80月)<br>(品代金 (税別)                         |               | ¥1,360<br>¥25.000 |   |  |
|     |                                 |                                                                                       | i求金額 (税別)                                       |               | ¥26.360           |   |  |
|     |                                 | 4                                                                                     | 見積書はこちらから                                       |               | ихенита           | 5 |  |

①登録情報が記載されます。請求書送付先および お届け先住所の変更ができます。 ②請求書は、「原本郵送」もしくは「請求書をPDF で送信しのどちらかを選択してください。 ③お支払い金額は自動で計算されます。 (送料も自動計算) ④ご注文前に、見積書の確認・印刷ができます。 ※次ページをご参照ください。 ⑤「注文を確定する」のボタンをクリックし、注文 が完了します。

お客様が注文確定前に、お客様自身で見積書の確認および印刷が可能です。

🔒 印刷する

|                                              |                                                                        |                                                                | 見積書                                       |                                                                |                           |                                   |
|----------------------------------------------|------------------------------------------------------------------------|----------------------------------------------------------------|-------------------------------------------|----------------------------------------------------------------|---------------------------|-----------------------------------|
| 102-0075<br>京都千代<br>ル1階<br>スト病院<br>L:12-0000 | ;田区三番町9-1<br>; 御中<br>)-0000 FAX :                                      | 5 ホスピタルプラザ                                                     | (株)日<br>〒102-0<br>東京都न<br>TEL:03<br>FAX:0 | 本病院共済会 代表<br>075<br>-代田区三番町9番地15;<br>-3264-9888<br>3-3222-0016 | 取締役 堺                     | 2021年06月25<br>常雄<br>ラザビル1階        |
|                                              |                                                                        |                                                                |                                           |                                                                |                           |                                   |
| 照会の件に、<br><br>今回御                            | つき、下記の通り御見稚<br>「 <b>買上金額</b>                                           |                                                                | 今回ご請求金額                                   |                                                                |                           |                                   |
| 協会の件に?   今回御   コード                           | つき、下記の通り御見税<br>1買上金額<br>26,360円                                        | 申し上げます。<br>消費税額等<br>2,636 <b>円</b><br>品名                       | 今回ご請求金額<br>28,996 <b>円</b>                | 数星                                                             | 単価                        | 金額                                |
|                                              | Dき、下記の通り御見穂<br>I <mark>買上金額</mark><br>26,360円                          | 時中し上げます。<br>消費税額等<br>2,636円<br>品名<br>詳細な健診について(心電図,眼底          | 今回ご請求金額<br>28,996 <b>円</b><br>(検査)        |                                                                | <b>単価</b><br>¥ 20         | 金額<br>¥ 10,000                    |
| 会の件にご     今回御     コード     J-2002     J-2010  | Dき、下記の通り御見税<br>I買上金額<br>26,360円<br>パンフレット№2<br>パンフレット№2<br>パンフレット№10 8 | 時中し上げます。<br>消費税額等<br>2,636円<br>単細な健診について(心電図.眼底<br>軽眠による休養の重要性 | 今回ご請求金額<br>28,996 <b>円</b><br>(検査)        |                                                                | <b>単価</b><br>¥ 20<br>¥ 15 | <b>金額</b><br>¥ 10,000<br>¥ 15,000 |